# **Booking in**

How to use Sage to book in a P.O

Difficulty Easy

Duration 5 minute(s)

#### Contents

- Step 1 Open Sage 50 Manufacturing
- Step 2 Click on Traceability tab
- Step 3 Click on 'Receive'
- Step 4 Enter P.O number from Supplier Delivery note
- Step 5 Populate what needs to be booked in
- Step 6 Save

Comments

### Step 1 - Open Sage 50 Manufacturing

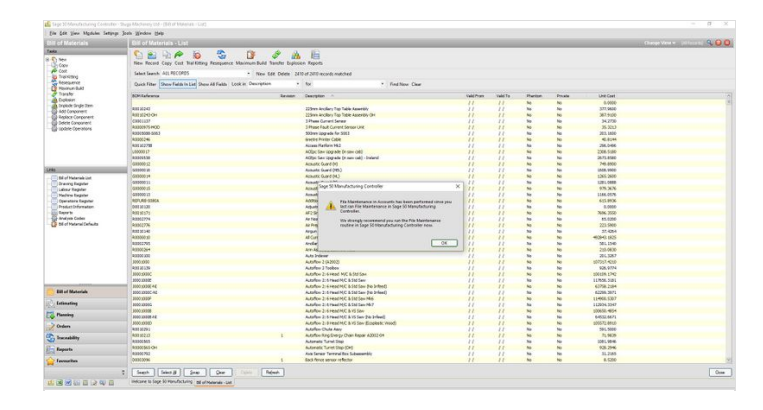

### Step 2 - Click on Traceability tab

| the last lines Manhole Sellin                                                                                                    | or Sale Madar Mds                                                                                                    |         |                                                                                                    |         |          |       |        |             |                                 |
|----------------------------------------------------------------------------------------------------|----------------------------------------------------------------------------------------------------|---------|----------------------------------------------------------------------------------------------------|---------|----------|-------|--------|-------------|---------------------------------|
| raceability                                                                                                    | Dit of Naterials - Lot                                                                                                    |         |                                                                                                    |         |          |       |        |             | Change dans an inclusion of the |
| nda .                                                                                                    |                                                                                                    | 12 A A  | 20                                                                                                    |         |          |       |        |             |                                 |
| Character Give<br>Annual Control<br>International<br>Professional<br>Based Annual<br>Based Annual | New Recta Cag. Cat. Marketing Research Lander Recta Report                                                                                                    |         |                                                                                                    |         |          |       |        |             |                                 |
|                                                                                                    | Sex Sex 3 A 1902/905 * New Left Online 320-041310 (www.in-watched<br>Cost Mile New Fails Lat New 2014 Lat is New York * 191 * 1919                                                                                                    |         |                                                                                                    |         |          |       |        |             |                                 |
|                                                                                                    |                                                                                                    |         |                                                                                                    |         |          |       |        |             |                                 |
|                                                                                                    | BDH faferenzi                                                                                                    | terrepr | Decryton -                                                                                                    | 1807104 | (199376- | manun | Plum   | LAE Del     |                                 |
|                                                                                                    |                                                                                                    |         |                                                                                                    |         |          | -     | 84     | 0.000       |                                 |
|                                                                                                    | MOLIDHO                                                                                                    |         | 2010mm Anadlery Tasy Table Assembly                                                                             |         |          | Sec.  | Sec.   | 111.000     |                                 |
|                                                                                                    | Index adveloce                                                                                                    |         | Elfern knokers Tap Table Americk/OH                                                                             |         |          | No.   | No.    | 347.4 (00)  |                                 |
|                                                                                                    | CRM25P                                                                                                    |         | 1Pheet Current Service                                                                                          |         | 11       |       |        | \$4.2739    |                                 |
|                                                                                                    | A000913-400                                                                                                    |         | 3 Phase Fault Current Service prill                                                                             |         |          | No.   | No.    | B.U.D       |                                 |
|                                                                                                    | N001068-6003                                                                                                    |         | Ellines Jag sale for 2013                                                                                       |         |          | No.   | No.    | 201, 2410   |                                 |
|                                                                                                    | Nonce.                                                                                                    |         | inere hrine Cable                                                                                               |         |          | No.   | No.    | 41.8101     |                                 |
|                                                                                                    | wit 2078                                                                                                    |         | Abbs Photom W2                                                                                                  |         |          |       | 20     | 295.04%     |                                 |
|                                                                                                    | 100000129                                                                                                    |         | ACIps: See Zegrade (Historical)                                                                                 |         | 11       | No.   | 54     | 2308.3 (80  |                                 |
|                                                                                                    | RELATION                                                                                                    |         | dellipse fanse inpegnader (er name onde) - bredarent                                                            |         |          | Sec.  | Sec.   | 2471.490    |                                 |
|                                                                                                    | pomote2                                                                                                    |         | Aputtolium114                                                                                                   | 11      | 11       | No.   | No.    | 745.000     |                                 |
|                                                                                                    | and a second                                                                                                    |         | ADURCOLAD MED                                                                                                   |         | 11       |       |        | 1008.9980   |                                 |
| Toucht Gurenne Gorenne Gorenne Houdits Houdits Houdits Houdits Houdits Houdits Houdits Houdits Houdits Houdits Toucadits Triunalits Triunalits Triunalits Triunalits                                                                                                    | 0000004                                                                                                    |         | Assets Gard (N)                                                                                                 |         | 11       | No.   | No.    | 1241.248    |                                 |
|                                                                                                    | CODDCL1                                                                                                    |         | Analis Gard (I)                                                                                                 |         |          | -     | -      | 1241.000    |                                 |
|                                                                                                    | venues.                                                                                                    |         | ADURCOUPT DE J                                                                                                  |         |          | -     |        | 10.915      |                                 |
|                                                                                                    | compect                                                                                                    |         | Abult: Gard (b)                                                                                                 |         |          | -     |        | 1306.01%    |                                 |
|                                                                                                    | Nor on the second                                                                                                    |         | AND DE LE CONTRACTOR AND DE LE CONTRACTOR AND DE LE CONTRACTOR AND DE LE CONTRACTOR AND DE LE CONTRACTOR AND DE |         |          |       |        | 111.01.0    |                                 |
|                                                                                                    | per pr yr                                                                                                    |         | Againer resigner unter                                                                                          |         |          |       | -      | ALCONG.     |                                 |
|                                                                                                    | whether a                                                                                                    |         | ALL REPORTED FOR CROKELING                                                                                      |         |          |       |        | 104.200     |                                 |
|                                                                                                    | and the second second s |         | AU TRUERS                                                                                                    |         |          |       |        | 41.1.00     |                                 |
|                                                                                                    | Provide and                                                                                                    |         | Server Internet                                                                                                 |         |          |       |        | 11.000      |                                 |
|                                                                                                    |                                                                                                    |         | Augus Australia<br>Augus Australian and August                                                                  |         |          | -     | -      | prages      |                                 |
|                                                                                                    | And a second second sec |         | An Carwell Nachana and Salo Ani                                                                                 |         |          |       |        | 4041.00     |                                 |
|                                                                                                    |                                                                                                    |         | for insertity Burling School                                                                                    |         |          | -     | 2      | Tel orth    |                                 |
|                                                                                                    |                                                                                                    |         | A de linderes                                                                                                   |         |          |       |        | MA AND      |                                 |
|                                                                                                    | and some                                                                                                    |         | And a state                                                                                                    |         |          | -     | -      | 10000       |                                 |
|                                                                                                    | and an a                                                                                                    |         | Andre Darter                                                                                                    |         |          |       |        | 400404      |                                 |
|                                                                                                    | DOL HIDO                                                                                                    |         | Adular 2 ditted MC kindley                                                                                      |         |          |       | -      | 100405-0342 |                                 |
|                                                                                                    | THE SHOP                                                                                                    |         | A tribus in A report fully & test Same                                                                          |         |          | -     |        | 100000.0000 |                                 |
|                                                                                                    | TOT 1000 A                                                                                                    |         | Addition T. Assess No." & 102 Year The Million?                                                                 |         |          |       |        | A1776 1 104 |                                 |
| Bill of Marsolab<br>Terimating                                                                                                    | THE ADDA AN                                                                                                    |         | Antoline 1: A sheet BUT & End Ener Ris School                                                                   |         | 11       |       | in the | 47765 7471  |                                 |
|                                                                                                    | 100 0007                                                                                                    |         | Antoline 3: A read bill & link law blid                                                                         |         | 11       |       | -      | 10000-0002  |                                 |
|                                                                                                    | rest prints)                                                                                                    |         | AutoBase II downad Pull is 100 San 1987                                                                         |         | 11       |       |        | 12004.0347  |                                 |
|                                                                                                    | .000 2010                                                                                                    |         | Addres 2 41464 NC 5 (0344                                                                                       | 11      | 11       | No.   | No.    | 200685.4614 |                                 |
| Planning                                                                                                    | .000 all 00 - 10                                                                                                    |         | Adather 2: 4 Peak NC 5 (E fax No Infeed                                                                         |         |          | Sec.  | Sec.   | 6HEEL-0475  |                                 |
|                                                                                                    | 000 0000                                                                                                    |         | Adorban D. Arman Mill & H. Can Knoplastic Island.                                                               |         |          |       |        | 104721-01-0 |                                 |
| Lines.                                                                                                    | 201                                                                                                    |         | AJORN-CIVIE ABY                                                                                                 |         |          | -     | -      | 111,000     |                                 |
|                                                                                                    | N 2013                                                                                                    |         | Adultor Reg Dwgs Cale Asso A300-04                                                                              |         |          | -     | la     | TLAKE       |                                 |
| 1                                                                                                    | 1.0.000                                                                                                    |         | Automatic Tarnet Grap                                                                                           |         |          | Sec.  | No.    | 1011-024    |                                 |
| - Berneth                                                                                                    | au 1998 - 04                                                                                                    |         | Adonate Fand Stag (DH)                                                                                          |         |          |       | 80     | 925.2945    |                                 |
|                                                                                                    | A PROPERTY.                                                                                                    |         | Are bener Terrinal Rix Subsembly                                                                                |         |          | 10    |        | 212280      |                                 |
| I security                                                                                                    | DOBLEM                                                                                                    | 1       | link bear sense officiar                                                                                        |         | 11       | No.   |        | 6.030       |                                 |

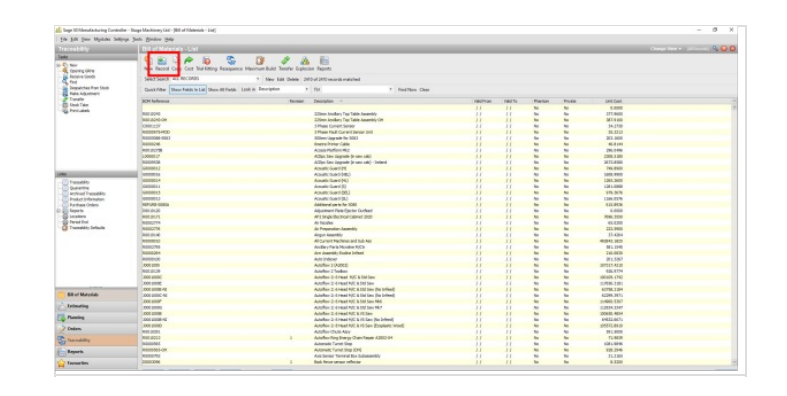

## Step 4 - Enter P.O number from Supplier Delivery note

Once this is entered press the 'Tab' on the keyboard

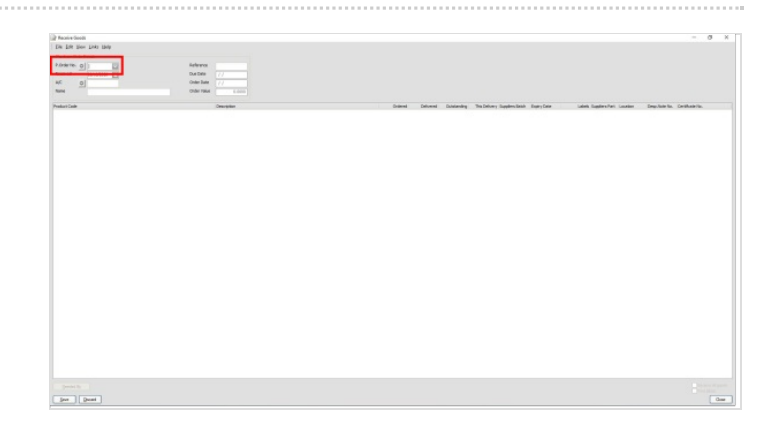

## Step 5 - Populate what needs to be booked in

Fill out the column of Quantity Received on each line for each part code, using the Delivery note supplied.

### Step 6 - Save

Click save.

If an allocation list appears follow the Allocations + Issuing guide